## Настройка и сортировка каналов на телевизорах Philips

Внимание! Меню вашего телевизора может отличаться от предложенной модели. В этом случае вам требуется найти схожие по смыслу вкладки и произвести аналогичные действия.

## Настройка каналов

1. В меню УСТАНОВКИ выбираем КАБЕЛЬ (DVB-C). Нажимаем ОК.

| Установка всех набельных и<br>крефровых каналов DVB-С. Для | Aurrania (DVB-T) |  |
|------------------------------------------------------------|------------------|--|
| установни назвните ОК                                      | Кабель (DVB-C)   |  |
|                                                            |                  |  |
|                                                            |                  |  |
|                                                            |                  |  |
|                                                            |                  |  |
|                                                            |                  |  |
|                                                            |                  |  |

2. Меню поиска каналов, выбираем НАСТРОЙКИ, нажимаем ОК.

| and a second | Начать поніск каналов. Это может заніть несколько минут. | PORT |
|--------------|----------------------------------------------------------|------|
|              |                                                          |      |
|              |                                                          |      |
| 10           | Начать Настройки                                         | - 5- |

3. Настройка поиска. Выбираем НАСТРОЙКИ - ЦИФРОВОЙ КАНАЛ - ВКЛ, нажимаем ОК. Далее выбираем пункт ВЫПОЛНЕНО, нажимаем ОК.

| Настройки | Сканирование частот | Выка. |  |
|-----------|---------------------|-------|--|
| Выполнено | Скорость передачи   | Вка.  |  |
|           | Цифровой канал      |       |  |
|           | Сбросить            |       |  |
|           |                     |       |  |
|           |                     |       |  |
|           |                     |       |  |
|           |                     |       |  |

4. Выбираем НАЧАТЬ, нажимаем ОК.

|   | Начать поиск каналов. Это может занять несколько минут. |   |
|---|---------------------------------------------------------|---|
| 1 | Начать Настройи                                         | 3 |

## 5. Процесс поиска каналов.

| 30         | Идет поиск. Подождите | Найденные цифровые канали<br>Найденные зналоговые каналы | :    |
|------------|-----------------------|----------------------------------------------------------|------|
|            |                       | War 1                                                    |      |
|            |                       | Couper xog Burlowk                                       |      |
|            |                       |                                                          | 4.45 |
|            |                       |                                                          |      |
| - <b>-</b> |                       |                                                          |      |
|            | Прервать              |                                                          |      |

6. Завершение поиска каналов. Нажимаем ОК.

|    |                        |                                                          | 17.1      |          |
|----|------------------------|----------------------------------------------------------|-----------|----------|
|    | Понск каналов завершен | Найденные цифровые каналы<br>Найденные аналоговые каналы | 1)1<br>63 | -        |
|    |                        |                                                          |           | Sarray a |
| 12 | Зэвершение             |                                                          |           |          |
|    |                        | Man                                                      | 201       |          |

7. Сообщение о завершение настройки телевизора. Нажимаем ОК.

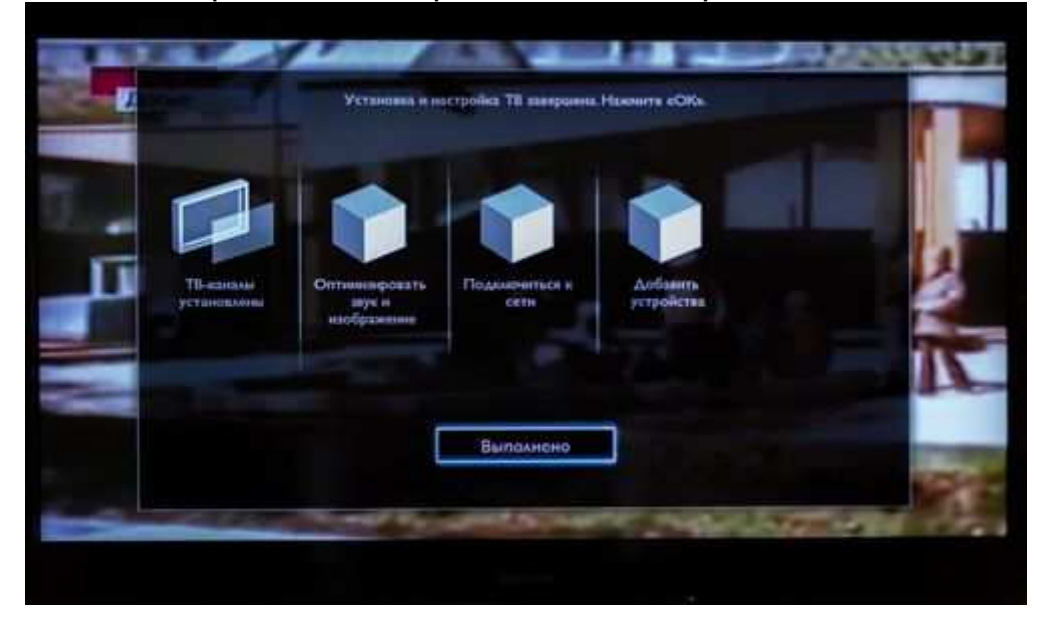

8. Информационное меню. Выбираем ЗАВЕРШЕНИЕ, нажимаем ОК.

| -     | Риконнидуны заригистрировать телевизор по здресу                                              |                 |
|-------|-----------------------------------------------------------------------------------------------|-----------------|
| 14 A  | www.phalaps.com/welcome                                                                       |                 |
| N. W. | Бислыатнын обновленин ПО телевизора, подоказин и севеты и прочая информации<br>об устройства. |                 |
|       | Нажните ОК, чтобы завершить установку и перейти в главное меню.                               |                 |
| H H   | Заверше                                                                                       | HIC .           |
|       |                                                                                               |                 |
| E AHI |                                                                                               |                 |
|       |                                                                                               | 100             |
| 100   |                                                                                               | Harris Carriero |

## Сортировка цифровых/аналоговых каналов

1. Нажимаем на пульте дистанционного управления кнопку LIST для открытия списка каналов.

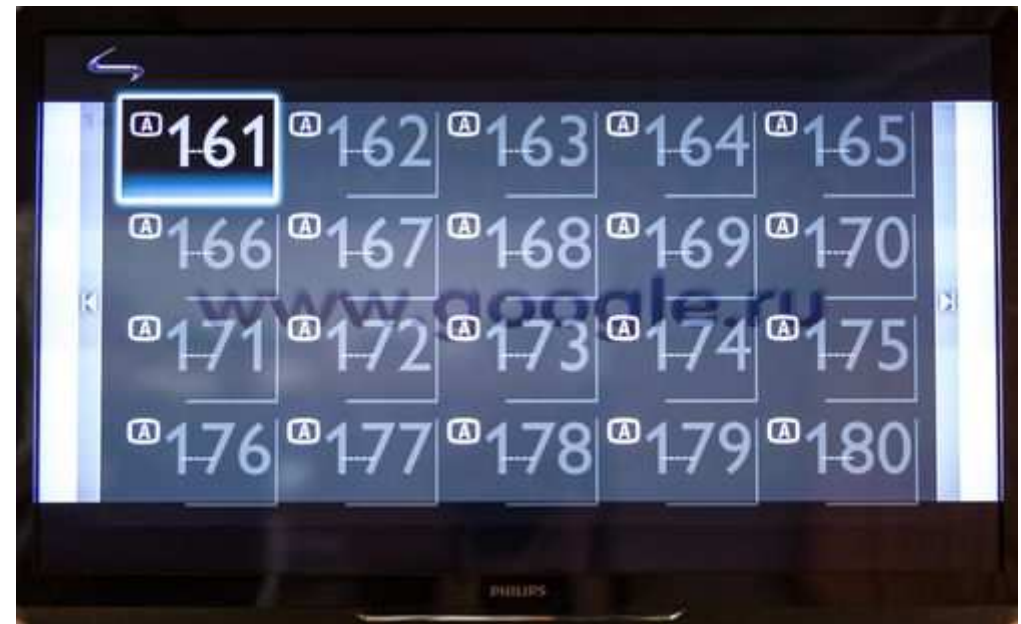

2. После появления списка каналов нажимаем на пульте кнопку OPTIONS. В появившемся меню выбираем ПЕРЕУПОРЯД, нажимаем ОК.

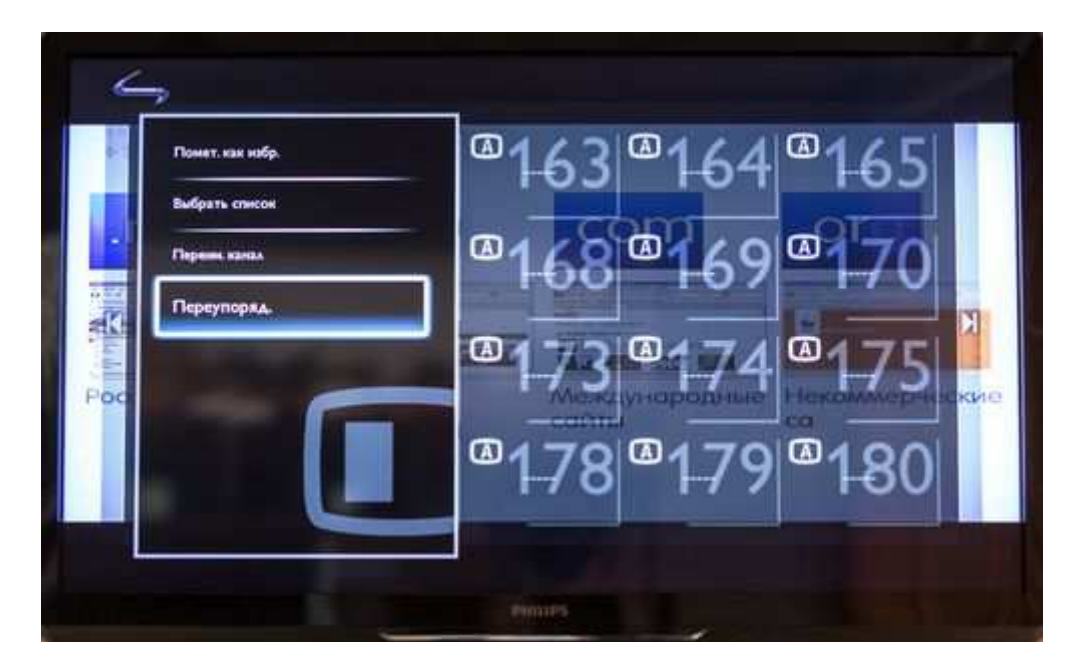

3. Предыдущее меню закроется и вновь появится список каналов. Нажатием кнопки ОК на пульте выбираем канал, который необходимо переместить.

(A)

4. Выбор новой позиции канала осуществляется с помощью стрелок крестовины на пульте. После выбора нового положения нажимаем ОК, появится предупреждение о перемещении канала.

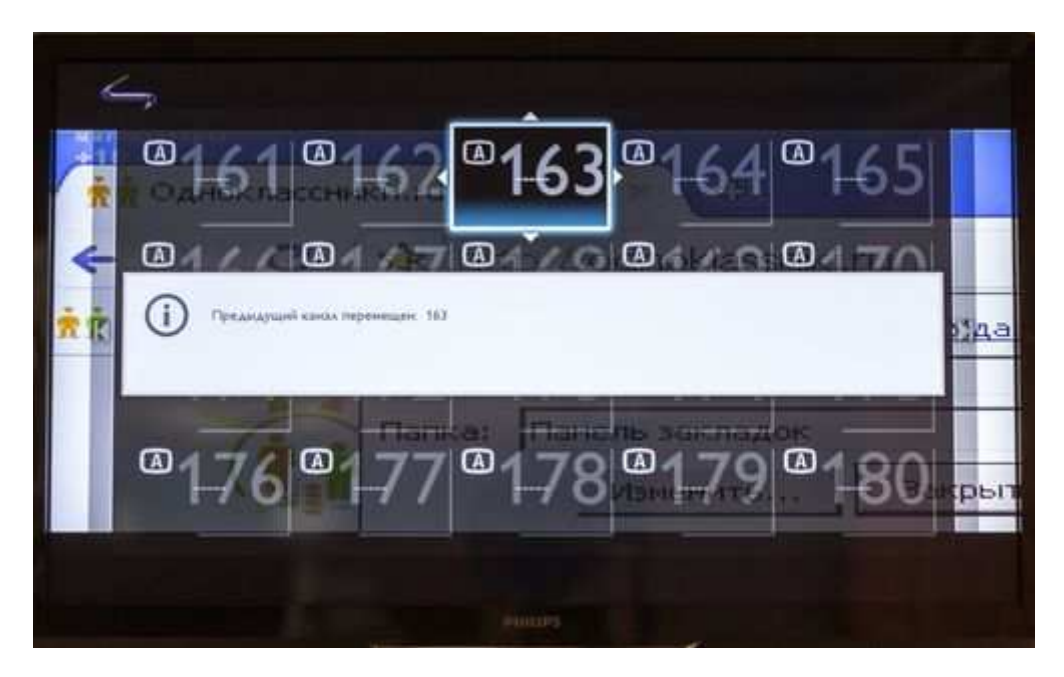

5. По завершении сортировки нажимаем на пульте кнопку OPTIONS, в появившемся меню ПОРЯДОК ИЗМЕНЕН. Нажимаем ОК.

< Порядок изменен ٨ A A A (A (A A

Сортировка цифровых каналов выполняется аналогичным способом.

10.585 O FIL Ega HD myZen HD Телепутешес FashionOne HD Discovery HD., Animal Planet., Kunonova H., Poccun HD Первый НВ H ... TV1000 Action Кинопоказ Н., Синергил ТВ Pas TB Amazing Life TPO KOMop TB Мир Открытый мир they want and the - P. т. как нобр Texenyrolized. FashionOne HD myZen A Discovery HD Animal Planet Kithonoicas Hu Персупоряд. Pas TB Синергни ТВ TRO Открытын мир Юмор ТВ Texenyretuec. FashionOne HE Ega HD myZen F Дажаь Discovery HD. Animal Planet. Кинопоказ H. ПервильНЮ Poccus HD Кинопока Н. TV1000 Action Pas TB Синергия ТВ Amazing Life Юмор ТВ Открытый мир

Constant of the second of the second of the EAA HD TEAEnyrelles Fashion Ore Россия HD Discovery HD a Animal Planet. Кинопока H. Первый НО Кинопоназ H\_\_\_\_ TV1000 Action Раз ТВ Синергия ТВ ТДК Mup Amazing Life TPO KOMOP TB OTKPAITER Mup WHE ANSTE W. Lot Ton to Mar and the state of the 国际 一种电压 myZen HB Предидущий канал перене K H a starter Порядок изменен FashionOne HD myZen HD Телепуте Discovery HD. Animal Planet. Kimonokas H. K Pas TB Синергня Ты TPO 8 Юмор ТВ Открытый мир